## **Examples of EMERSE in Action**

| Red 6 Call ball                                                                                                    |                                                        |                                                              |                    |                                        |                  |                                               |                                                  |                                        |                        |  |
|----------------------------------------------------------------------------------------------------|--------------------------------------------------------|--------------------------------------------------------------|--------------------|----------------------------------------|------------------|-----------------------------------------------|--------------------------------------------------|----------------------------------------|------------------------|--|
| Patients demo list (14 Patients) Dates All                                                                                                    |                                                        |                                                              |                    |                                        | User: hanai      | emerse +                                      | 1 2 1 <b>2</b> 4 1                               |                                        |                        |  |
| Terms tobacco alcohol radiation asbestos sunburn                                                                                                    |                                                        |                                                              |                    |                                        |                  |                                               | E E A Es                                         |                                        |                        |  |
| Search                                                                                                    |                                                        |                                                              |                    |                                        |                  |                                               |                                                  |                                        |                        |  |
| View/Edit Sharing Versions Delete                                                                                                    |                                                        |                                                              |                    |                                        |                  |                                               | The Bund                                         | lles, or saved sea                     | arch, screen is where  |  |
|                                                                                                    |                                                        |                                                              |                    |                                        |                  |                                               | users car<br>that can                            | n build a list of te                   | rms in a saved searc   |  |
| U Click on bundle name/description to edit<br>Name: Cancer risk factors Upload Search Terms                                                                                                    |                                                        |                                                              |                    |                                        |                  | users. It allows for customized color-coding. |                                                  |                                        |                        |  |
| A list of various risk factors for cancer<br>Description:                                                                                                    |                                                        |                                                              |                    |                                        |                  |                                               | This imag                                        | ge shows a large                       | set of related         |  |
|                                                                                                    |                                                        |                                                              |                    |                                        |                  |                                               | concepts                                         | and synonyms b                         | eing suggested to th   |  |
| antw aceut upunits Search Terms to include Search Terms to exclude                                                                                                    |                                                        |                                                              |                    |                                        |                  |                                               | additiona                                        | l terms can help                       | expand the scope of    |  |
| Please enter search terms to include one at a time                                                                                                    |                                                        |                                                              | O Please e         | nter search terms                      | to exclude one a | at a time                                     | the searc                                        | h to ensure that                       | all of the appropriate |  |
| Term: Add                                                                                                    | ierni: Add                                             |                                                              |                    |                                        |                  |                                               | concepts                                         | are highlighted.                       |                        |  |
| Click on the term to edit     tobacco                                                                                                    |                                                        | Click on the term to edit                                    |                    |                                        |                  |                                               | 도장 도가 건값                                         |                                        |                        |  |
| Synonyms                                                                                                    | Citick individual terms to highlight or de-highlight 🗶 |                                                              |                    |                                        |                  |                                               | DOC RI                                           |                                        |                        |  |
| Synonyms                                                                                                    | ol use occasional                                      | ise occasional ormker cocktalls omnks rum crunkenness liquor |                    |                                        |                  |                                               |                                                  |                                        |                        |  |
| alcohol Synonyms douben been alcohol ddis other an alcohol alcohol shot drinks socially drunk whisty inebiation volka                                                                                                    |                                                        |                                                              |                    |                                        |                  | rodka cocktail                                | A64                                              |                                        |                        |  |
| asbestos Synonyms                                                                                                    | alcoholic ETOH drink beavy drinke                      | r hung over Pal                                              | cohol booze        | powdered alcohol                       | nebriated alco   | holic beverage drinker                        | 6 0                                              |                                        |                        |  |
| sunburn Synonyms                                                                                                    | shots wine intoxicated whiskey                         |                                                              |                    |                                        |                  |                                               | 2-21                                             |                                        |                        |  |
| Drag and drop search terms to obtain desired sort order.                                                                                                    | Add Highlighted Terms                                  |                                                              |                    |                                        |                  | ED 6                                          |                                                  |                                        |                        |  |
|                                                                                                    |                                                        | Patients de                                                  | amo list (14 Patie | ante)                                  |                  |                                               | -                                                |                                        | User: hanauer EMER     |  |
|                                                                                                    |                                                        | Dates Al                                                     | 1                  |                                        |                  |                                               |                                                  |                                        |                        |  |
|                                                                                                    |                                                        | Terms                                                        | obacco alcoho      | radiation asbe                         | stos             |                                               |                                                  |                                        |                        |  |
|                                                                                                    |                                                        | Search                                                       |                    |                                        |                  |                                               |                                                  |                                        |                        |  |
|                                                                                                    |                                                        | MRN                                                          | Pat                | ient Name                              |                  | Careweb                                       | Radiology                                        | Pathology                              |                        |  |
| The Mosaic view of EMERSE features each<br>patient (rows) and document sources (columns)<br>with colors shown in each cell representing the<br>terms that were found in the patient notes. For<br>example, for the top patient, four concepts were<br>found in the pathology data source: tobacco,<br>alcohol, asbestos, and radiation. Note: Patient |                                                        |                                                              |                    | Lucchessi, Vincenzo<br>Haas, Christine |                  |                                               |                                                  |                                        |                        |  |
|                                                                                                    |                                                        | 1000000                                                      | 135 Luc            |                                        |                  |                                               | -                                                |                                        |                        |  |
|                                                                                                    |                                                        | 10000000                                                     | 001 Has            |                                        |                  |                                               |                                                  |                                        |                        |  |
|                                                                                                    |                                                        |                                                              |                    | Scoutten, Marilyn                      |                  |                                               |                                                  |                                        |                        |  |
|                                                                                                    |                                                        | 1000000                                                      | 36 500             |                                        |                  |                                               |                                                  |                                        |                        |  |
|                                                                                                    |                                                        |                                                              |                    | Chen, John                             |                  |                                               |                                                  |                                        |                        |  |
|                                                                                                    |                                                        | 1000000                                                      | 040 Che            |                                        |                  |                                               | •                                                |                                        |                        |  |
| 58.8 L 5 3 8 F 7 8 0 F L                                                                                                    | sale lictitious.                                       |                                                              |                    |                                        |                  |                                               |                                                  |                                        | -                      |  |
|                                                                                                    |                                                        | 10000000                                                     | 044 Tay            | lor, Jonathon                          |                  | - <b>-</b>                                    |                                                  |                                        |                        |  |
|                                                                                                    |                                                        | 1000000                                                      | 002 Her            | nminger, Diane                         |                  |                                               |                                                  |                                        | _                      |  |
|                                                                                                    |                                                        |                                                              |                    |                                        |                  | _                                             |                                                  |                                        |                        |  |
| <u>18463467</u>                                                                                                    | XFKF                                                   | 1000000                                                      | 047 Pat            | el, Joshua                             |                  |                                               | .] 📕                                             |                                        |                        |  |
| Patients demo list (14 Patients) Dates All                                                                                                    |                                                        |                                                              |                    |                                        |                  |                                               |                                                  |                                        | _                      |  |
| Terms tobacco alcohol radiation asbestos sunburn                                                                                                    |                                                        | 1000000                                                      | 148 Fay            | Fay, Pat                               |                  |                                               |                                                  |                                        |                        |  |
| Search + Overview 14 <4                                                                                                    | Bloom, Harrison<br>1000000049                          |                                                              |                    |                                        |                  |                                               |                                                  |                                        | _                      |  |
| Patient 9 of 14                                                                                                    |                                                        | 1000000                                                      | 049 Blo            | Bloom, Harrison                        |                  |                                               |                                                  |                                        |                        |  |
| Caleweb Radiology Pathology                                                                                                    |                                                        |                                                              | _                  |                                        |                  |                                               |                                                  |                                        | 00.76.5                |  |
| Summary                                                                                                    | ¢                                                      | Report Date                                                  | Case Date          | Doctor Num                             | t ¢ Read ¢       |                                               | A SHE U                                          |                                        |                        |  |
|                                                                                                    |                                                        | 10/01/2011                                                   | 09/30/201          | 1 474524                               | N                |                                               | The Cum                                          | marias view of El                      | MEDGE is reached by    |  |
| (all grown); denies tobacco/alcohol/illicit drug use                                                                                                    |                                                        | 10/01/2011                                                   | 09/30/201          | 1 482694                               | Y                |                                               | clicking                                         | on one of the cells                    | s seen in the Mosaic   |  |
|                                                                                                    |                                                        | 10/01/2011                                                   | 09/30/201          | 476659                                 | N                |                                               | view. Ead                                        | h row represent                        | s a clinical documen   |  |
| She denies smoking, alcohol, or drug abuse history                                                                                                    |                                                        | 10/01/2011                                                   | 09/30/201          | 1 480046                               | N                |                                               | from a sp                                        | ecific patient and                     | d a specific documen   |  |
| The patient denies any alcohol or illicit drug use. Per                                                                                                    |                                                        | 10/01/2011                                                   | 09/30/201          | 1 476298                               | N                |                                               | source. u                                        | oncepts that are<br>nown in brief snir | round are nightight-   |  |
| significant PMhx except for tobacco use and Rt humerus fx<br>significant PMhx except for tobacco use and Rt humerus fx                                                                                                    |                                                        | 10/01/2011                                                   | 09/30/201          | 1 475950                               | N                |                                               | can be re                                        | viewed. This hel                       | ps users quickly sca   |  |
| denies any history of tobacco, alcohol, or intravenous drug                                                                                                    |                                                        | 10/01/2011                                                   | 09/30/201          | 0/2011 473265 N                        |                  |                                               | the results to find the document(s) of interest. |                                        |                        |  |
| She was treated with radiation therapy and concurrent<br>treated with resection, radiation therapy and concurrent<br>anv history of smokinaTorabid.or IV drug usePMYSICAL                                                                                                    |                                                        | 10/01/2011                                                   | 09/30/201          | 1 479420                               | N                |                                               | Clicking on a row takes the user to the note     |                                        |                        |  |
|                                                                                                    |                                                        | 10/01/2011                                                   | 09/30/201          | 0/2011 475500 Y                        |                  |                                               | itseti, wi                                       |                                        |                        |  |
| treated with postoperative radiation or chemotherapy. In                                                                                                    |                                                        | 10/01/2011                                                   | 09/30/201          | 0/2011 473136 N                        |                  |                                               | O FULL O                                         |                                        |                        |  |
| wife is not aware of any asbestos or silica exposure. He                                                                                                    |                                                        | 10/01/2011                                                   | 09/30/201          | 0/2011 480980 N                        |                  |                                               | E-YEF2                                           |                                        |                        |  |
| denies any smoking or alcoho history. PHYSICAL EXAMINATION:                                                                                                    |                                                        | 10/01/2011                                                   | 09/30/201          | 1 471924                               | N                |                                               | miner                                            |                                        |                        |  |
| Ford, 25 pack year h/o tobacco use - quit when diagnosed                                                                                                    |                                                        | 10/01/2011                                                   | 09/30/201          | 1 471833                               | N                |                                               | DUCB                                             |                                        |                        |  |
|                                                                                                    |                                                        | 10/01/2011                                                   | 09/30/201          | 1 472821                               | N                |                                               | AGAM                                             |                                        |                        |  |
|                                                                                                    |                                                        | 10/01/2011                                                   | 09/30/201          | 478445                                 | N                |                                               |                                                  |                                        |                        |  |
|                                                                                                    |                                                        | 10/01/2011                                                   | 09/30/201          | 4/1821                                 | N                |                                               |                                                  |                                        |                        |  |

E -

- PHOTOS COURTESY OF DAVID HANAUER, MD, MS, OF THE UNIVERSITY OF MICHIGAN HEALTH SYSTEM